# Guide för registrering av personkonto och föreningsprofil

#### 1. Gå till sökrutan via Chrome (viktigt att det är Chrome)

Gå till <u>https://kommunnamn.e-serve.se</u> alltså tex <u>https://berg.e-serve.se</u> eller <u>https://lillaedet.e-serve.se</u>

| e Anläggningar - e-srv × +                                                                                                    |                                                                                                    |              |
|----------------------------------------------------------------------------------------------------|----------------------------------------------------------------------------------------------------|--------------|
| $\leftarrow$ $\rightarrow$ C $\triangle$ $\triangleq$ berg.e-serve.se                                                                                                    |                                                                                                    | 9 🗅 🖈 🚺 🌾 🖬  |
| e serve <u>sök</u>                                                                                                    |                                                                                                    | 🚱 🚽 Logga in |
| Sök och boka i e-srv                                                                                                    |                                                                                                    |              |
| Med e-srv's webbaserade system kan du enkelt hitta ledig tid att boka samt<br>digitala nycklar i mobilen kan du få behörighet till bokade lokaler. Nycklarna å<br>utanför bemannad receptionstid. | betala direkt i mobilen, datorn eller surfplattan utan att installationer krävs. Me<br>är bundna till bokad tid och dig som användare vilket gör att bokning kan ske | d            |
| Här nedan kan du söka fram anläggningar och boka tider i flera kommuner ru                                                                                                    | unt om i Sverige.                                                                                                    |              |
| Vad kan vi biähne die ett bitte?                                                                                                    |                                                                                                    |              |
| vad kan vi njaipa dig att nitta?<br><sup>sök</sup>                                                                                                    | Kommun Ort                                                                                                    |              |
| Sök anläggning, stad                                                                                                    | Alla kommuner • Alla orter •                                                                                                    |              |
| Objektstyp Verksamhet Datum från                                                                                                    | Datum till Bokningstyp                                                                                                    |              |
| Alla objektstyper                                                                                                    | Välj datum 🗰 Lediga tider                                                                                                    |              |
| Tid från Tid till                                                                                                    |                                                                                                    |              |
| -:- <b>0</b> -:- <b>0</b>                                                                                                    | Sök                                                                                                    |              |

Klicka sedan på Logga in uppe till höger, är du inne i tex en Föreningsservice kan du Klicka på Logga in på flera ställen, det spelar ingen roll vilken knapp du väljer i sådana fall.

| e Anläggningar - e-srv × +                                                                                                    |                                                              |                                                                                                    |                       |
|----------------------------------------------------------------------------------------------------|--------------------------------------------------------------|----------------------------------------------------------------------------------------------------|-----------------------|
| $\leftrightarrow$ $\rightarrow$ C $\triangle$ $\triangleq$ berg.e-serve.se                                                                                                    |                                                              |                                                                                                    | ♀ û ☆ <b>() ♀ ≭</b> 🛛 |
| 🚞 e-serve 🧔 Menu Overview 🎇 Folkmängd och be 🚺 Service by Hom                                                                                                    | ne 🚳 Premier League liv.                                     | 🐞 Fantasy Premier L 🚔 Home of the Fanta 🍠 Fantasy5 - Team                                                     | » 📋 Övriga            |
| e-serve Sök                                                                                                    |                                                              |                                                                                                    | ♂ - Logga in          |
| Sök och boka i e-srv                                                                                                    |                                                              |                                                                                                    |                       |
| Med e-srv's webbaserade system kan du enkelt hitta ledig tid att boka samt<br>digitala nycklar i mobilen kan du få behörighet till bokade lokaler. Nycklarna ä<br>utanför bemannad receptionstid. | betala direkt i mobilen, dat<br>år bundna till bokad tid och | torn eller surfplattan utan att installationer krävs. Med<br>dig som användare vilket gör att bokning kan ske |                       |
| Här nedan kan du söka fram anläggningar och boka tider i flera kommuner ru                                                                                                    | unt om i Sverige.                                            |                                                                                                    |                       |
| Vad kan vi hjälpa dig att hitta?                                                                                                    |                                                              |                                                                                                    |                       |
| Sök                                                                                                    | Kommun                                                       | Ort                                                                                                    |                       |
| Sök anläggning, stad                                                                                                    | Alla kommuner                                                | - Alla orter -                                                                                                |                       |
| Objektstyp Verksamhet Datum från                                                                                                    | Datum till                                                   | Bokningstyp                                                                                                   |                       |
| Alla objektstyper Alla verksamhete Välj datum                                                                                                    | Välj datum 🛗                                                 | Lediga tider                                                                                                  |                       |
| Tid från Tid till                                                                                                    |                                                              |                                                                                                    |                       |
| -:- 0 -:- 0                                                                                                    | Sök                                                          |                                                                                                    |                       |
|                                                                                                    | Inge                                                         | en sökning gjord                                                                                              |                       |

## 2. Fyll i ditt personnummer och logga in

Fyll i ditt personnummer och klickka på Logga in, öppna sedan appen BankID och följ instruktionerna.

| BankiD       |  |
|--------------|--|
| Personnummer |  |
| ååmmddxxxx   |  |
| Logga in     |  |
|              |  |
|              |  |

## 3. Fyll i den mailadress du vill använda i e-srv

### OBS!!

## Läs och följ nedan instruktion om du varit inloggad i e-srv tidigare

Här är det viktigt att du fyller i den mailadress du använt tidigare när du loggat in med mail och lösenord i e-srv som privatperson och sen kunnat välja din föreningsprofil.

| För att du<br>postadres<br>"Min prof | u ska kunna använda tjänsten behöver vi din e-<br>ss. Efteråt kan du redigera dina uppgifter under<br>il" |
|--------------------------------------|----------------------------------------------------------------------------------------------------|
| E-post                               |                                                                                                    |
| liberg.jespe                         | r@gmail.com                                                                                               |
| Upprepa e-po                         | st                                                                                                    |
| liberg.jespe                         | r@gmail.com                                                                                               |
|                                      |                                                                                                    |

## 4. Aktivera kontot

Du har nu fått ett mail skickat till dig med en aktiveringslänk, klicka på länken i mailet.

| E | e-serve<br>e-srv kontoaktive<br>Till: Jesper Liber | ring<br>'g<br>ÎÎ ( &  &  A                                                      | 🖿 Inkorg - libersper@gmail.com |
|---|----------------------------------------------------|---------------------------------------------------------------------------------|--------------------------------|
|   |                                                    | AKTIVERINGSMAIL                                                                 |                                |
|   |                                                    | Hej Jesper Liberg                                                               |                                |
|   |                                                    | Du får detta mejl för att du har registrerat dig på <u>e-srv.se</u> .           |                                |
|   |                                                    | För att fullborda din registrering på e-srv behöver du bekräfta din email-adres | s.                             |
|   |                                                    | Klicka på länken nedan för att bekräfta och aktivera ditt konto.                |                                |
|   |                                                    | Genom att aktivera ditt konto godkänner du våra användarvillkor.                |                                |
|   |                                                    | Kontakt:<br>Telefon: +46 (0)33-105 599<br>E-post: support@e-serve.se            |                                |

5. Klicka sedan på knappen inringad nedan, "Klicka här för att ta dig vidare

| Välkommen                                                                                                   |  |
|----------------------------------------------------------------------------------------------------|--|
| Ditt konto är nu aktiverat.<br>Logga in för att börja använda tjänsten.<br>Klicka här för att ta dig vidare |  |
|                                                                                                    |  |

- 6. Har du varit inne i e-srv tidigare så hamnar du nu i "Välj profil" och är nu färdig med din registrering med BankID.
- 6. Har du inte varit inne i e-srv loggas du nu in som privatperson och kan ta dig vidare ner i manualen för att registrera din förening.

## 7. Registrera förening/företag

Klicka på ditt namn uppe till höger och sen på knappen enligt bilden nedan.

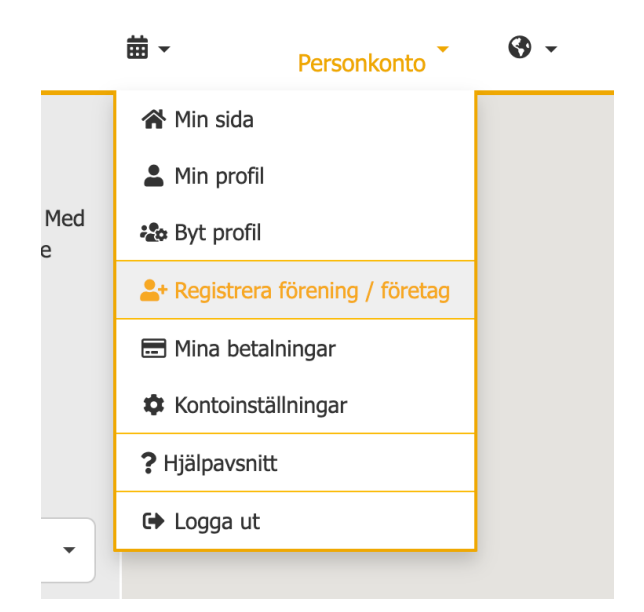

8. Fyll i de uppgifter som krävs för registrering och sedan klickar du på "Koppla organisation".

| organisationsnummer (XXXXXX-X   | XXX)*      |
|---------------------------------|------------|
| Organisationens namn*           |            |
| kontaktperson*                  |            |
| mobiltelefon*                   |            |
| Jag accepterar användarvillkore | <u>en*</u> |
| Koppla organisation             |            |

Nu är du färdig och kan klicka på ditt namn uppe till höger och sen "Byt profil" och kommer då kunna välja din föreningsprofil. Nästa gång du loggar in kommer du hamna direkt i profilvalet.